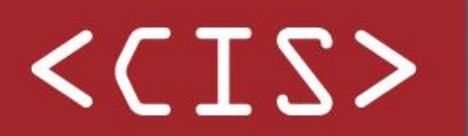

1

Stichting Centraal Informatie Systeem

Partner in Verzekeringsdata & Risico inschatting

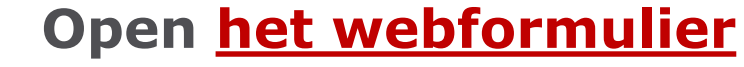

Hiermee start u uw inzageverzoek.

## Beantwoord de vragen bovenaan het formulier

Daarna kunt u door naar uw persoonsgegevens.

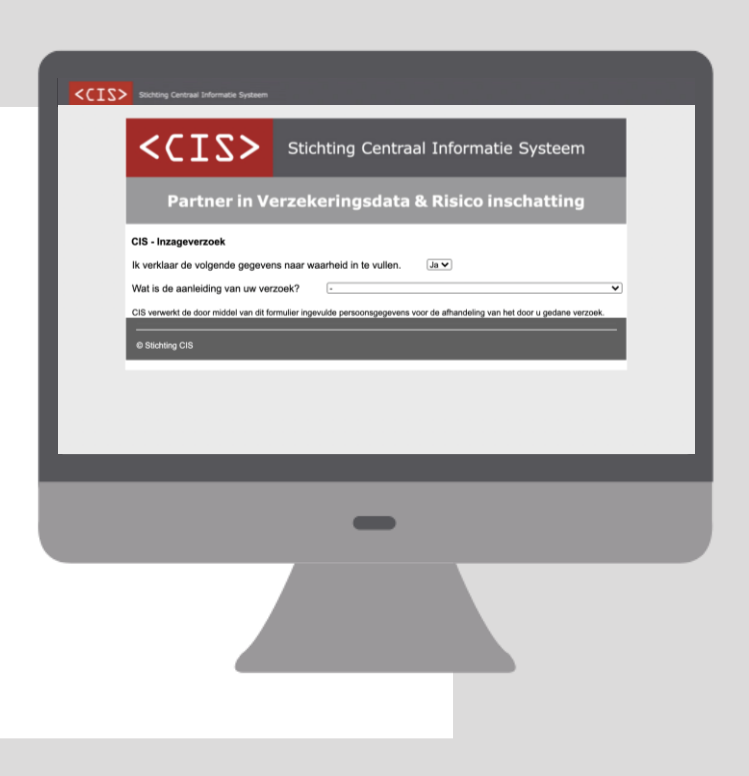

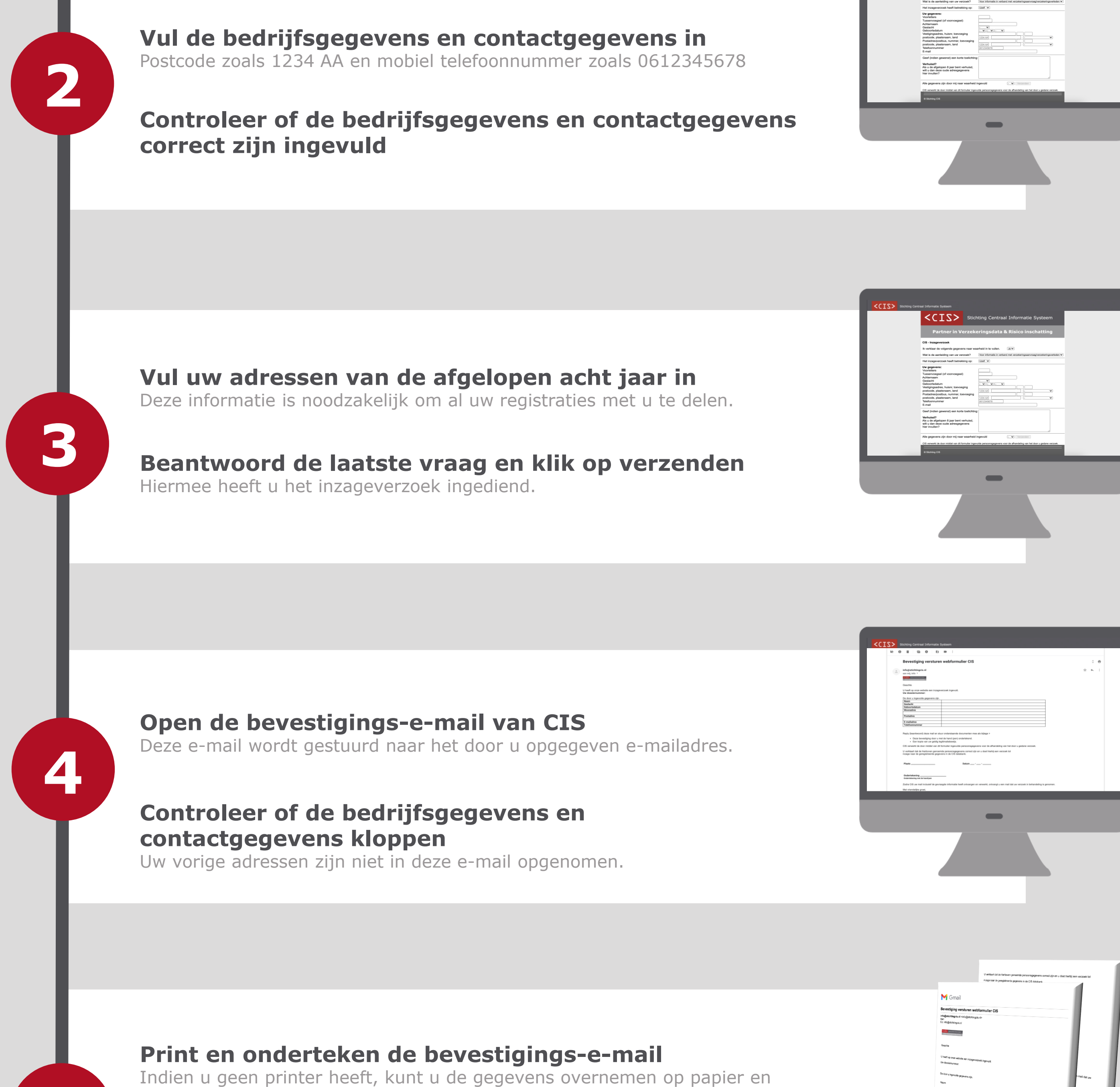

| CIIS Storing Cartrag Informatic System CIISS Storing Cartrage Information CIIISS Storing Cartrage Information CIIISS                                                                                                    | chting Centraal Informatie Systeem                                                                         | _ |
|----------------------------------------------------------------------------------------------------|----------------------------------------------------------------------------------------------------|---|
| CIS - Inzageverzoek<br>Ri verkaar de volgende gegevens naar v<br>Wat is de aanleiding van uur verzoek?                                                                                                    | saarheid in te vulien. (Je ♥)<br>(Voor informate in verbed met verzekeringsaanvraag/enzekeringsverteden ♥) |   |
| Hel Insugewrann kenn benakting op<br>Ur gammen:<br>Voorteine<br>Taasmogie (of voorvoegier)<br>de obsid<br>Geboorteine<br>Geboorteine<br>Pastolekolte, ruiterine steren<br>pastolekolte, ruiterine, terevolging<br>pastolekolte, ruiterine, terevolging<br>materialistik<br>Pastolekolte, ruiterine, terevolging<br>terevolging<br>pastolekolte, ruiterine, terevolging<br>terevolging<br>terevolgingi |                                                                                                    |   |
| Geef (inden gewenst) een konte toeloht<br>Vernaaf<br>wie van de gevenst verhuiket,<br>wit u úan de ook ad resgegevens<br>her invallen?                                                                                                    | ng.                                                                                                    |   |
| Alle gegevens zijn door mij naar waarhei<br>C15 vervent de door midse van at formulær ing<br>et deoreng C16                                                                                                    | d ingevuld                                                                                                 |   |
|                                                                                                    | -                                                                                                    |   |

ondertekenen. 5

6

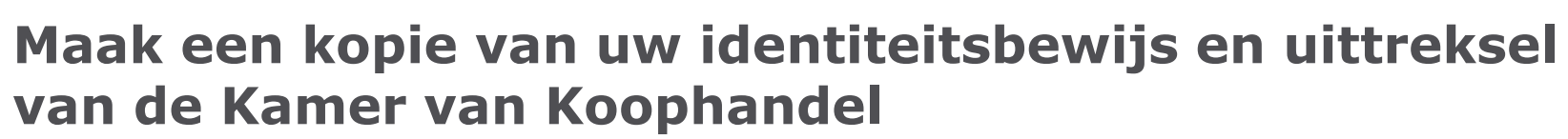

Indien u geen scanner heeft, kunt u een foto maken van uw identiteitsbewijs.

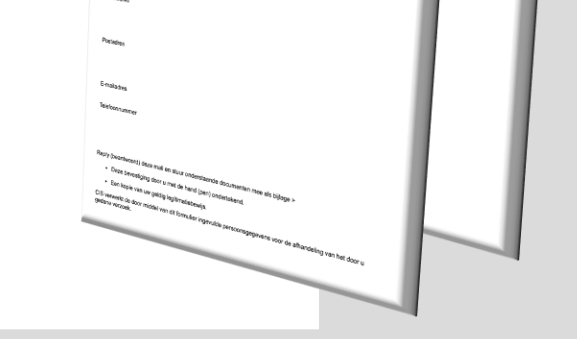

## **Stuur alle 3 de bestanden per e-mail terug naar CIS**

U kunt via een reply de ondertekende bevestigings-e-mail en kopie van uw identiteitsbewijs delen.

## U ontvangt een e-mail als uw verzoek in behandeling is genomen

Binnen 10 werkdagen heeft u uw registraties inzichtelijk.

| IndigenerationStragisses<br>ansamp =<br>Genetar<br>Genetar<br>Des schelle Instagenerationse Orbergen ein in behandeling ansame.<br>Des schelle Instagenerationse Of Strategenerationse of ansampsopporters are us zijn instagelegel in die CIS databark is 1 maard na onhangel van uw inzagenerazook.<br>Mer verschelpie groet.<br>GS. Trem Instage<br>Image Destrategenerationse of ansampsopporter are us zijn instagelegel in die CIS databark is 1 maard na onhangel van uw inzagenerazook.<br>Mer verschelpie groet.<br>GS. Trem Instage | Information of the intrageneous of orderingen on in biblindeling genome. De service terms exercises to breach of person expressions on the unit interplaying in the CIB databark is 1 manual na onhanged win we recognerozook. Me versoleging genok. Di, Them Intrage  I Baanthounder  C Baanthounder  C Baant | Aanvullende informatie inzageverzoek                                                                                                    |   |  |
|----------------------------------------------------------------------------------------------------|----------------------------------------------------------------------------------------------------|----------------------------------------------------------------------------------------------------|---|--|
| Gesche<br>Gib hele in kragenezisek onferingen ein in behandeling gesonen.<br>Die wehrigtig berühet nach einer Gib abelijk mediated of gesonschappponnen ein allige natigelingel in de CIB databark is 1 maard na onhangel van weizogenezisek,<br>aaar CIB abelit ei naar om un weizoek beneen 13 werklagen in behandelen.<br>Met vehrufsigte groat,<br>GIB. Team Insoge<br>Reantsoordem Possituren                                                                                                    | Genetal General data in languagenerative ordering on the behandeling general. Developing temperature of the unbeloping general. All verscheligting great. Ge. Beanthorande                                                                                                    | info@stichtingcis.nl                                                                                                    | * |  |
| CIG beel wir iszgewessek onbargen on in behandeling genomen.<br>Die welfigie tempis weachnon: CIG ui uletijk meestel of personapgevens van u zijn vestgelegigt in die CIG distatarik is 1 maand na onhangst van uw rezegeversoek.<br>maar CG abeel er en een uw werzee benen 10 wentigen is behandelen.<br>CIG, Teem Insoge                                                                                                    | GB bed ve iszgerenzek ontergen om te behandeling persone.<br>De selfge terming vesaformen GB u ulforge messet ef genomotograpperer var u rigt vestgelegt in de CB distatark is 1 maard ne onterregt van ue resegnerzona.<br>Met mindeling gest:<br>De Beantwoorden<br>Doorsturen                                                                                                    | Geachte                                                                                                    |   |  |
| De settigtige temple seachtron CI EU valletije neskelet of genoontgegoeven var u zijn vallgelegt in de CIB databark is 1 naand na onkorget van ve kusgeverzook.<br>maar CBB databark is 1 naand na onkorget van ve kusgeverzook.<br>Met verveldijke goot.<br>CIG. Teen incage                                                                                                    | De settel glander kann verseel binnen 10 werkingen te behanderen.                                                                                                    | CIS heeft uw inzageverzoek ontvangen en in behandeling genomen.                                                                                                    |   |  |
| Met viewdelple gront.<br>CIG, Team Insage                                                                                                    | Net versidijke gost.<br>GB; Teen intage                                                                                                    | De webelijke termijn waarbinnen CIS u uiterlijk moedeelt of personsopopreens van u zijn vaalgelegd in de CIS databank is 1 maand na ontvanget van uw inzageverzoek,<br>maar CIS streeft er naar om uw verzoek binnen 19 webdagen te bekandeen. |   |  |
| OIS Team Inage                                                                                                    | GB, frem hoge                                                                                                    | Met wiendelijke groet,                                                                                                    |   |  |
| Beantwoorden     Doorsturen                                                                                                    | Beathoorden      Dorsturen                                                                                                    | CIS. Team Inzage                                                                                                    |   |  |
|                                                                                                    | -                                                                                                    |                                                                                                    |   |  |